## Bibliothek Buchs: Anleitung Wie lese ich verfügbare Bücher aus über das Internet

Einstieg, tippen Sie in einem Web Explorer ein:

www.bibliothek-buchs-sg.ch

Benutzung

Informationer

iung

ordnur

Angebot

Benutze

Gebül

|     | •                        |                                               |
|-----|--------------------------|-----------------------------------------------|
|     | $\leftarrow \rightarrow$ | C 🔇 www.bibliothek-buchs-sg.ch                |
|     | Apps                     | M Gmail 🖸 YouTube 💡 Maps 🏧 AloreaNAS - Synolo |
| - 1 |                          |                                               |

G bibliothek buchs sg - Go x S Bibliothek Buchs SG x S Bibliothek Buchs Online x S Bibliothek Buchs SG x +

Katalog

schaffund

🔢 Apps M Gmail 💶 YouTube 💡 Maps 🔤 AloreaNAS - Synolo... Ŗ Raiffeisen E-Banking 🔗 New Tab 🔯 Deepl. Übersetzer 🔗 Bibliothek Buchs SG 🛛 »

**Bibliothek Buchs** 

Kontakt

Adresse

orschlag Lageplan

Öffnungszeiten

## Einstieg mit Internet Explorer

– 🗆 ×

☆ \varTheta :

Q Katalogsuche → mein Konto .»: dibiost

(f) Facebook

Instagram

Für Schulen

Angebot

Über uns

Vorstand

Vereinsgeschichte

AU9

Team

Archiv Statuter

Klicken Sie auf «Katalog» und «Onlinekatalog

Sie erhalten:

Aktuell

Jahresprogramm

Webseite:

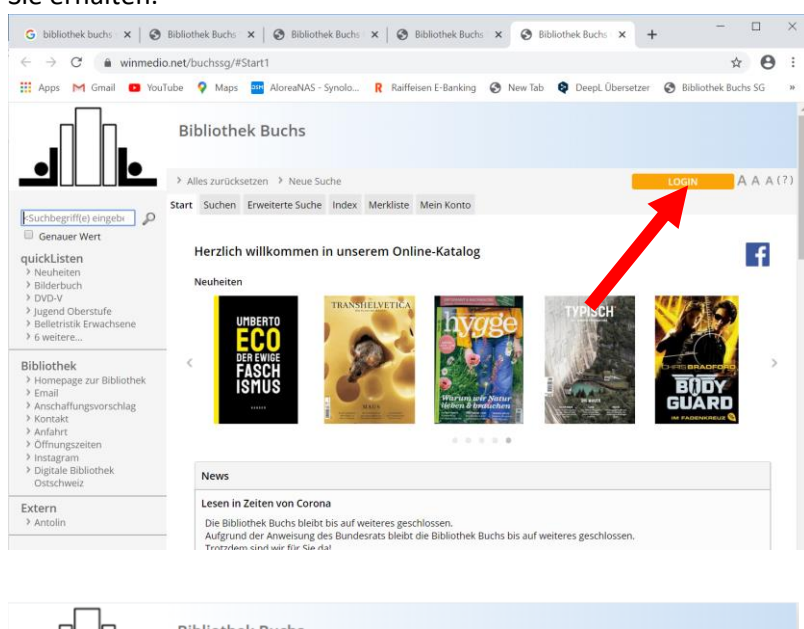

Anmeldung mit Nummer / Email und Passwort

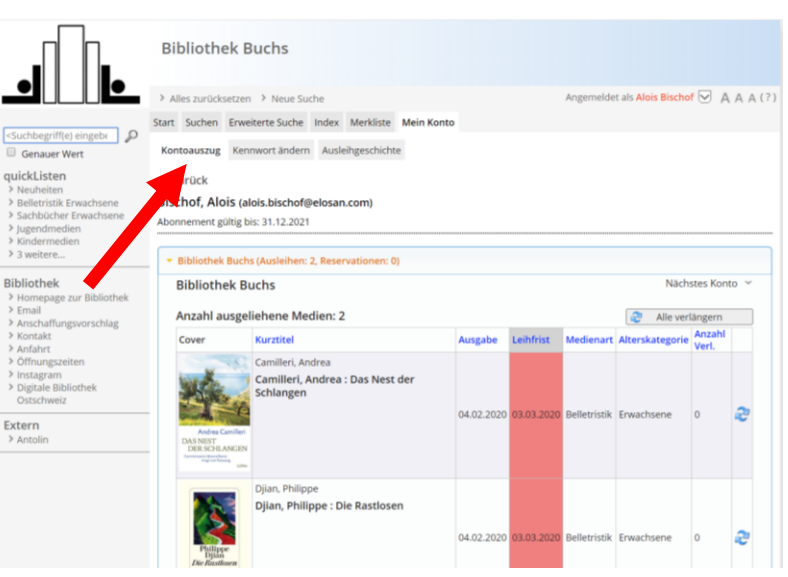

Übersicht über ihre ausgeliehenen Bücher

## Suchen Sie ihr neues Wunschbuch, blättern Sie

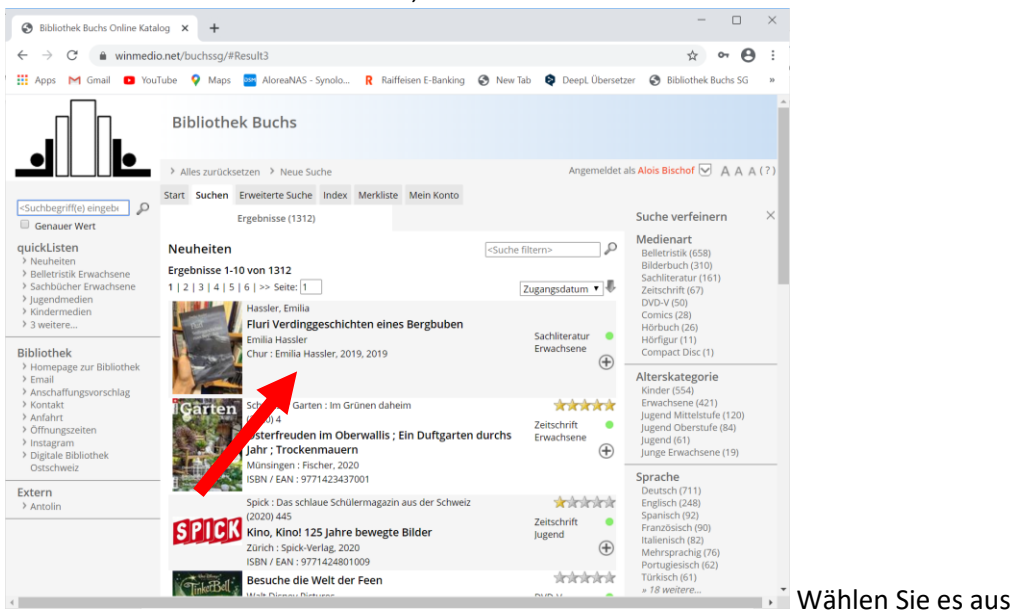

## Nun kann es reserviert werden

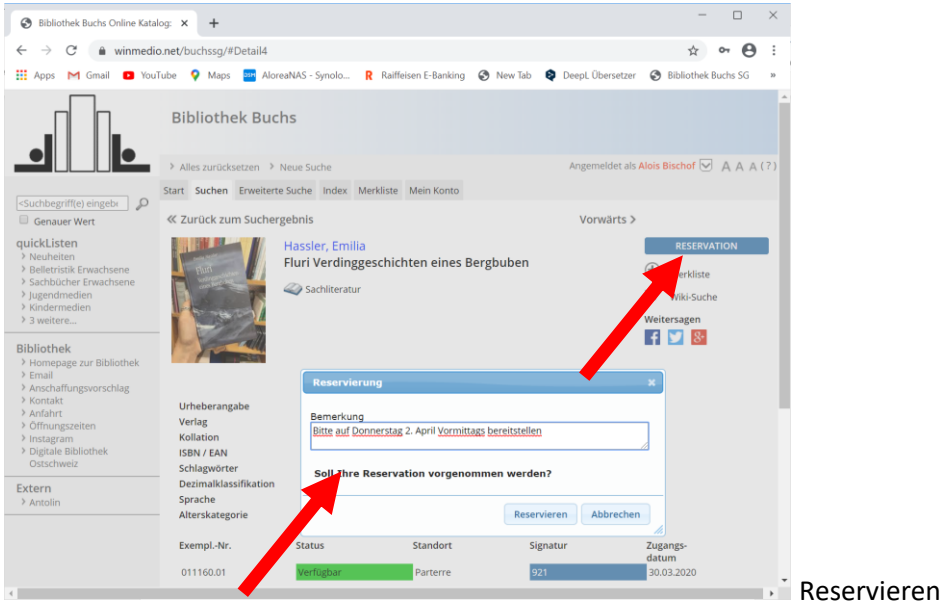

Füllen Sie aus, wann es bereitgestellt werden soll

| Bibliothek Buchs Online Kata                                                                                                    | log X                                                                                                    | +           |                    |               |               |               |              |   |               | -     |           | ×       |
|----------------------------------------------------------------------------------------------------|----------------------------------------------------------------------------------------------------|-------------|--------------------|---------------|---------------|---------------|--------------|---|---------------|-------|-----------|---------|
| $\leftrightarrow$ $\rightarrow$ $C$ $\hat{\bullet}$ winmedi                                                                           | o. <b>net</b> /b                                                                                                    | uchssg/d    | efault.aspx#Start1 |               |               |               |              |   |               | ☆     | Θ         | :       |
| 👖 Apps M Gmail 💽 You                                                                                                    | Tube                                                                                                    | Maps        | AloreaNAS - :      | Synolo        | R Raiffe      | isen E-Bankir | ng 🚯 New Tab | • | Deepl. Überse | etzer |           | >>      |
|                                                                                                    | Bik                                                                                                    | oliothe     | ek Buchs           |               |               |               |              |   |               |       |           |         |
|                                                                                                    | > Alles zurücksetzen > Neue Suche                                                                                                    |             |                    |               |               |               |              |   |               | LOGIN |           |         |
|                                                                                                    | Start                                                                                                    | Suchen      | Erweiterte Suche   | Index         | Merkliste     | Mein Konto    | D            |   |               |       |           |         |
| Suchbegriff(e) eingebe<br>Genauer Wert                                                                                                | « z                                                                                                    | urück       |                    |               |               |               |              |   |               |       |           |         |
| QUICKLISTEN<br>> Neuheiten<br>> Belletristik Erwachsene<br>> Sachbücher Erwachsene<br>> Jugendmedien<br>> Kindermedien<br>> 3 weitere | Geben Sie hier Ihr Anliegen ein. Wir werden Ihnen sobald wie möglich antworten. Bitte das Buch: Vargas, Fred. Der Zorn der Einsledlerin für mich bereitstellen auf Domerstag. 2. April vormittags Danke |             |                    |               |               |               |              |   |               |       |           |         |
| Bibliothek Homepage zur Bibliothek                                                                                                    | Ar                                                                                                    | nrede: *    |                    | 🖲 Herr 🔍 Frau |               |               |              |   |               |       |           |         |
| > Email                                                                                                    | Na                                                                                                    | ame, Vorn   | ame: *             | Bi            | schof         | Alc           | ois          |   |               |       |           |         |
| <ul> <li>Konta</li> </ul>                                                                                                    | Ac                                                                                                    | dresse:     |                    | W             | isenweg 6     |               |              |   |               |       |           |         |
| > Anfah                                                                                                    | PLZ / Ort:                                                                                                    |             |                    | 94            | 73            |               |              |   |               |       |           |         |
| > Instagram                                                                                                    | Telefon:                                                                                                    |             |                    | 08            | 081 250 03 10 |               |              |   |               |       |           |         |
| <ul> <li>Digitale Biblio k</li> <li>Ostschweiz</li> </ul>                                                                             | E-Mail: *                                                                                                    |             |                    |               |               |               |              |   |               |       |           |         |
| Extern<br>> Antolin                                                                                                    | - (*)                                                                                                    | )=Pflichtfe |                    |               | Senden        |               |              |   |               |       |           | 1       |
|                                                                                                    |                                                                                                    | •           |                    |               |               |               |              |   |               |       | Involunta | i inter |

oder bestellen sie es mit dem Formular

Die Bücher werden ihnen nach Möglichkeit vor der Bibliothek bereitgestellt.

AB, 03/20